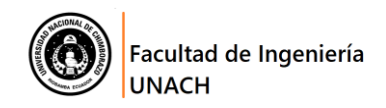

## PROCESO PARA COLOCAR EL FONDO VIRTUAL EN LAS SESIONES ZOOM

1. Seleccionar la opción Elegir un fondo virtual

| Zoom Reunión                                        |                                                |                      | - @ X                                 |
|-----------------------------------------------------|------------------------------------------------|----------------------|---------------------------------------|
| 6 0                                                 | Hablando: Lida Barba                           |                      |                                       |
|                                                     |                                                |                      |                                       |
|                                                     |                                                |                      |                                       |
| Tema de la reunión:                                 | Lida Barbareunión Zoom de                      |                      |                                       |
| Hospedador:                                         | Lida Barba                                     |                      |                                       |
| Enlace de invitación:                               | https://cedia.zoom.us/j/95430990829            |                      |                                       |
|                                                     | Copiar dirección de la página web              |                      |                                       |
| ID de el participante:                              | 239541                                         |                      |                                       |
|                                                     |                                                |                      |                                       |
|                                                     |                                                |                      |                                       |
|                                                     |                                                |                      |                                       |
| <b>₫↑</b> <sup>₿</sup>                              |                                                |                      |                                       |
| Entrar al audio                                     | Compartir pantalla                             | Invitar a otros      |                                       |
| Cámara e la computadora                             |                                                |                      |                                       |
| Elenirun fondo virtual                              |                                                |                      |                                       |
| Configuración del video                             |                                                |                      |                                       |
|                                                     |                                                |                      |                                       |
| Silenciar Iniciar video                             | Participantes Chatear Compartir pantalla Graba | er Sección de Grupos | Finalizar                             |
| 📲 🔎 Escribe aquí pa <mark>r</mark> a buscar 🛛 🗮 ڬ 🕯 | 🚖 e 💼 👊 蒂 🥥 📬 🍕                                | 🌶 🗻 🔼 🖸              | ^ ■ ( d)) ♥ ESP 12:02<br>14/5/2020 ₩2 |

2. Hacer clic en + Añadir imagen o video

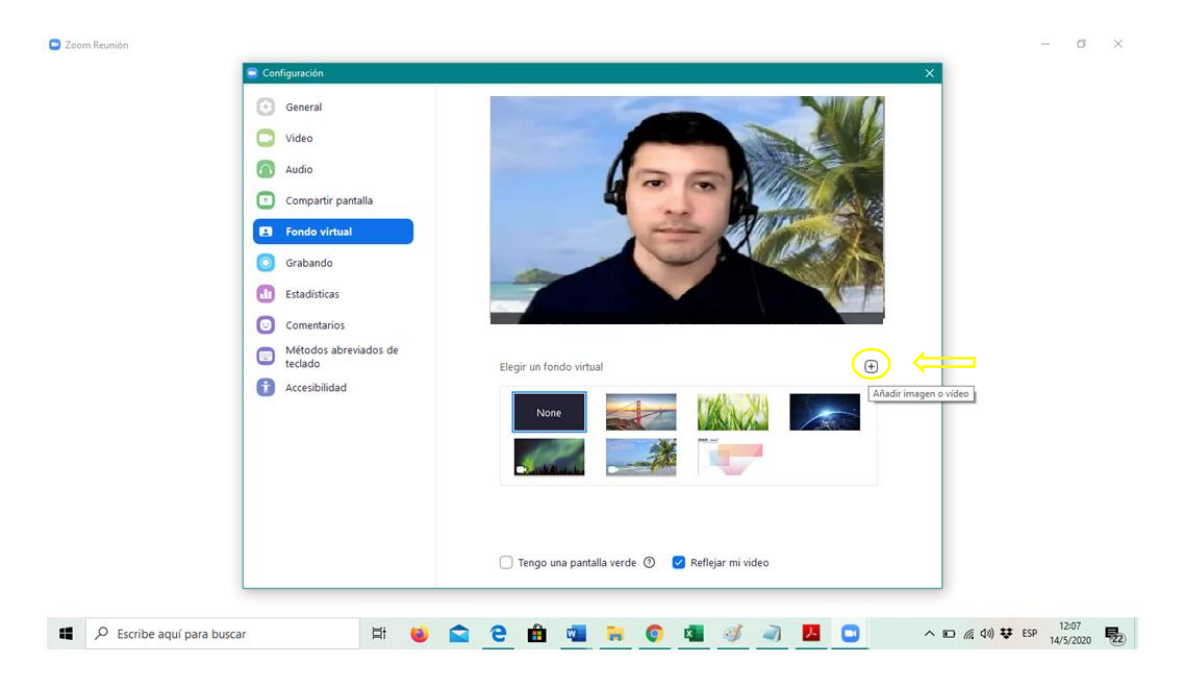

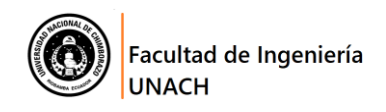

3. Seleccionar la imagen a colocar como fondo virtual, en este caso BackZoom.jpg

| Configuración Elegir una imagen de fondo                                                   |                     |                                                   | ×                                                                                     | ∑ Rotar 90° |  |
|--------------------------------------------------------------------------------------------|---------------------|---------------------------------------------------|---------------------------------------------------------------------------------------|-------------|--|
| $\leftarrow \rightarrow \circ \uparrow \blacksquare \rightarrow$ Este equipo $\rightarrow$ | mágenes >           | ✓ ひ Buscar en Imág                                | enes 🔎                                                                                |             |  |
| Organizar 🔻 Nueva carpeta                                                                  |                     |                                                   | = • 🔳 🔞                                                                               | 1000        |  |
| OneDrive - Univer Este equipo Descargas Album                                              | n de Imágenes       | paola                                             | 7mola.png                                                                             | ^           |  |
| Escritorio<br>⊂ Inágenes<br>Música<br>Objetos 3D<br>Vídeos                                 | P.png ambiental.png | BackZoom<br>Fecha de co<br>Dimension<br>Tamaño: 3 | BIENVENDOS<br>mento: Archivo JPG<br>aptura: 11/5/2020 12:<br>es: 4000 x 2251<br>71 KB | 13          |  |
| S (D:)                                                                                     | IDOS]               |                                                   | k_zoom                                                                                | ÷           |  |
| Nombre: BackZoo                                                                            | m.jpg               | Picture files Abrir                               | Cancelar                                                                              |             |  |
|                                                                                            |                     |                                                   |                                                                                       |             |  |
| Tengo una pantalla verde ⑦ V Reflejar mi video                                             |                     |                                                   |                                                                                       |             |  |

4. La imagen cargada ahora se visualizará como fondo virtual de Zoom.

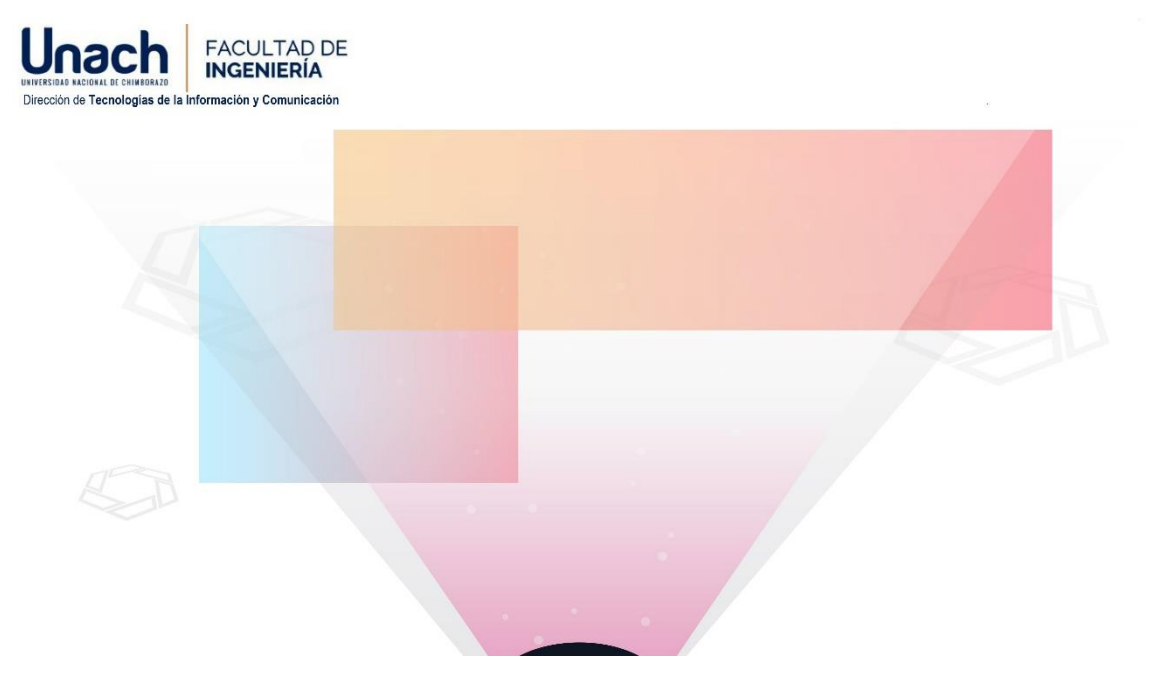

Usted verá las letras del logo de la Unach-Facultad en forma de espejo, pero las otras personas conectadas lo verán bien.